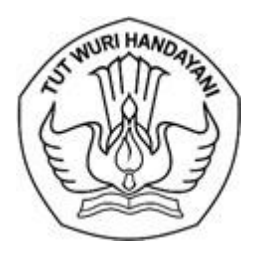

## KEMENTERIAN PENDIDIKAN, KEBUDAYAAN RISET, DAN TEKNOLOGI DIREKTORAT JENDERAL PENDIDIKAN TINGGI, RISET, DAN TEKNOLOGI

Jalan Jenderal Sudirman, Senayan, Jakarta 10270 Telepon (021) 57946104, Pusat Panggilan ULT DIKTI 126 Laman www.diktiristek.kemdikbud.go.id

Nomor: 5470/E2/PB.03.00/202121 September 2021Lampiran : --Hal: Bimbingan Teknis Pembelajaran Daring Persiapan PTM

Yth. Pimpinan PTN dan PTS

Sebagai tindak lanjut Surat Edaran No 4 Tahun 2021 Tentang Penyelenggaraan Pembelajaran Tatap Muka Tahun Akademik 2021/2022 yang dikeluarkan oleh Direktorat Jenderal Pendidikan Tinggi, Riset, dan Teknologi pada tanggal 13 September 2021. Direktorat Pembelajaran dan Kemahasiswaan akan mengadakan bimbingan teknis persiapan penyelenggaraan pembelajaran tatap muka terbatas sebagai upaya dan pembekalan bagi dosen-dosen yang melaksanakan pembelajaran dengan pola hybrid.

Sehubungan dengan hal tersebut, kami mengundang Bapak/Ibu Dosen untuk mengikuti Bimbingan Teknis ber series dengan topik **Persiapan Hybrid Learning dalam Pembelajaran Tatap Muka Terbatas**. Untuk pendaftaran dan informasi lebih lanjut dapat dilihat pada laman <u>https://spada.kemdikbud.go.id</u>. Panduan pendaftaran terlampir.

Demikian kami sampaikan, atas perhatiannya kami ucapkan terima kasih.

Direktur Pembelajaran dan Kemahasiswaan,

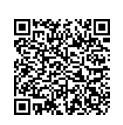

Tembusan: 1. Plt. Direktur Jenderal Ditjen Ristekdikti 2. Sekretaris Ditjen Ristekdikti Aris Junaidi NIP 196306041989031022

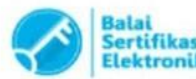

## 1. Bimbingan Teknis Persiapan Hybrid Learning dalam Pembelajaran Tatap Muka Terbatas

Sebagai tindak lanjut Surat Edaran No 4 Tahun 2021 Tentang Penyelenggaraan Pembelajaran Tatap Muka Tahun Akademik 2021/2022 yang dikeluarkan oleh Direktorat Jenderal Pendidikan Tinggi, Riset, dan Teknologi pada tanggal 13 September 2021.

Direktorat Pembelajaran dan Kemahasiswaan mengadakan bimbingan teknis persiapan penyelenggaraan pembelajaran tatap muka terbatas sebagai upaya dan pembekalan bagi dosen-dosen yang melaksanakan pembelajaran dengan pola hybrid. Bimbingan teknis ini dilaksenakan ber series dengan topik sebagai berikut:

| No  | Judul Materi                              |  |  |  |
|-----|-------------------------------------------|--|--|--|
| 1   | Hybrid learning dalam tatap muka terbatas |  |  |  |
| 2   | Teknologi Adaptif dan Asistif             |  |  |  |
| 2.1 | - Multiplayer Online Learning             |  |  |  |
| 2.2 | - Web Extensions Application              |  |  |  |
| 3   | Broadcast presentation                    |  |  |  |
| 3   | Interaktif Teknologi                      |  |  |  |
| 3.1 | - Interaktif Teknologi dengan Quizizz     |  |  |  |
| 3.2 | - Interaktif Teknologi dengan Canva       |  |  |  |
| 3.4 | - Interaktif Teknologi dengan Edpuzzle    |  |  |  |

## A. Pelaksanaan

Bimbingan teknis dilaksanakan dengan pola belnded (sinkronus maya dan asinkronus)

- 1. Sinkronus maya: pelaksanaan bimbingan teknis melalui aplikasi zoom sesuai dengan tanggal dan jam yang tertera di jadwal bimtek.
- 2. Asinkronus: pelaksanaan bimbingan teknis melalui learning management system, peserta bimbingan teknis dapat mempelajari materi-materi secara mandiri dan mengerjakan tugas sesuai dengan instruksi yang ada.

## B. Aturan Mengikuti Bimbingan Teknis

- 1. Bimbingan teknis dilaksanakan setiap hari Sabtu mulai tanggal 25 September, 2, 9, 16, dan 23 Oktober 2021
- 2. Topik tidak dapat diambil secara bersamaan dalam satu waktu
- 3. Tiap topik tersedia kuota untuk 220 orang dosen
- 4. Jika kuota sudah terpenuhi, silakan mengikuti topik yang sama di jadwal berikutnya.
- 5. Sertifikat akan keluar jika peserta telah mengikuti bimbingan teknis secara penuh (sinkronus, asinkronus, dan mengerjakan tugas di LMS)

# 2. Alur Mengikuti Bimbingan Teknis Persiapan Hybrid Learning dalam Pembelajaran Tatap Muka Terbatas

- 1. Membuka laman SPADA Indonesia: https://spada.kemdikbud.go.id
- 2. Maka akan muncul laman sebagai berikut:

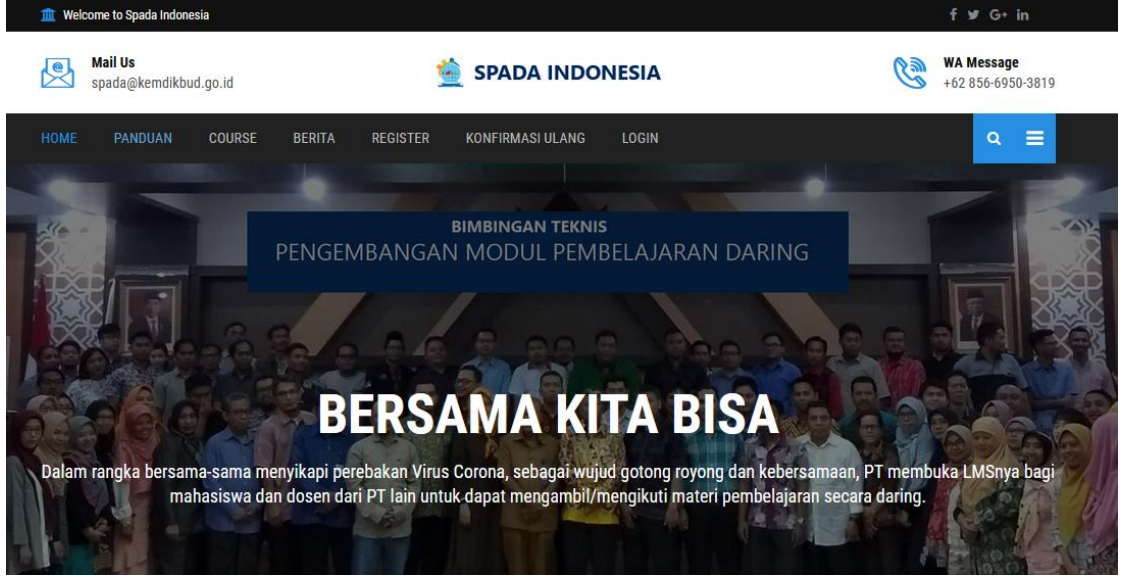

- 3. Jika belum mempunyai Akun, silakan mendaftar dulu dengan cara mengklik menu **REGISTER**
- 4. Jika sudah mempunyai Akun, silakan langsung login dengan menklik menu LOGIN
- 5. Setelah login maka akan muncul laman sebagai berikut pada menu BIMTEK SPADA INDONESIA

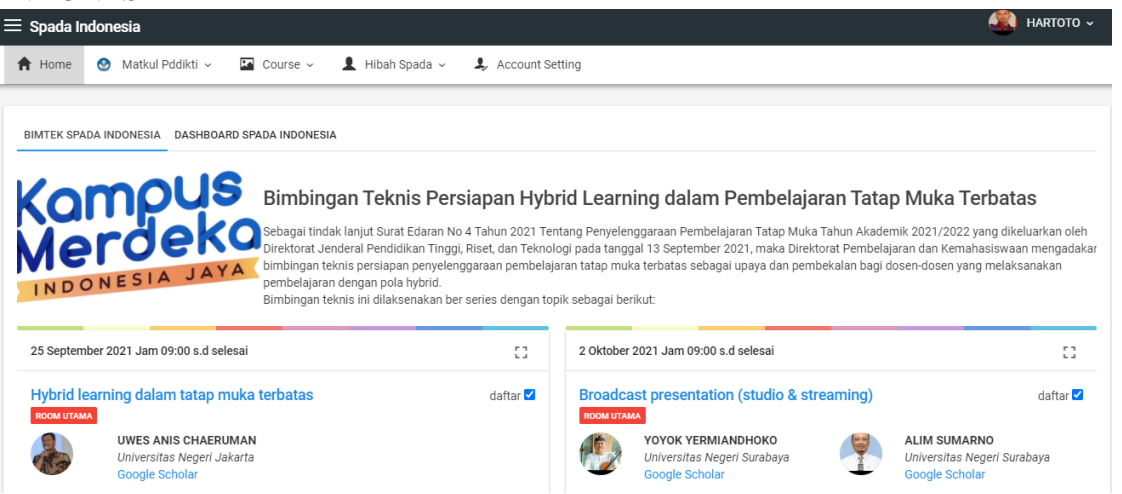

6. Silakan Bapak/Ibu membaca dan menceramati informasi yang ada sebelum melakukan pendaftaran.

Di tanggal yang sama, Bapak/Ibu hanya dapat memilih 1 materi. Setiap materi disajikan 2 kali selama program ini. Silakan pilih distribusi jadwal yang seusai dengan pilihan yang tersedia.

7. Jika Bapak/Ibu sudah menceramati, silakan langsung mendaftar sesuai dengan topik, waktu, dan tanggal yang tertera.

8. Silakan klik tombol Daftar, seperti pada gambar di bawah ini

| nteraktif Tel |                                                   | daftar 오 |             |  |
|---------------|---------------------------------------------------|----------|-------------|--|
| BREAKOUT ROOM | PESERTA TERDAFTAR: 1                              |          |             |  |
| X)            | HARTOTO<br>Universitas Negeri M<br>Google Scholar | Makassar | Klik daftar |  |

53

9. Setelah Bapak/Ibu memilih jadwal maka akan muncul list/resume bimtek yang akan diikuti sebagai berikut:

Resume

| No | Workshop                                    | Ikut         |
|----|---------------------------------------------|--------------|
| 1. | Hybrid learning dalam tatap muka terbatas   | $\checkmark$ |
| 2. | Interaktif Teknologi dengan Quizizz         | $\checkmark$ |
| 3. | Multiplayer Online Learning                 | $\checkmark$ |
| 4. | Broadcast presentation (studio & streaming) | $\checkmark$ |
| 5. | Web Extensions Application                  | $\checkmark$ |
| б. | Interaktif Teknologi dengan Canva           | $\checkmark$ |
| 7. | Interaktif Teknologi dengan Edpuzzle        | $\checkmark$ |

SIMPAN

Jika Bapak/Ibu memilih semua topik yang ada, maka setiap topok akan tercentang seperti di atas.

- 10. Jika Bapak/Ibu sudah yakin untuk mengikuti bimtek, silakan simpan dengan mengklik tombol **SIMPAN**
- 11. Maka akan muncul popup konfirmasi ulang sebagai berikut

| Anda yakin menyimpan??                       |    |        |
|----------------------------------------------|----|--------|
| Workshop yg sudah dipilih tidak bisa diganti |    |        |
|                                              | ОК | Cancel |

12. Silakan klik tombol OK jika sudah selesai

#### 13. Kemudian akan muncul laman sebagai berikut

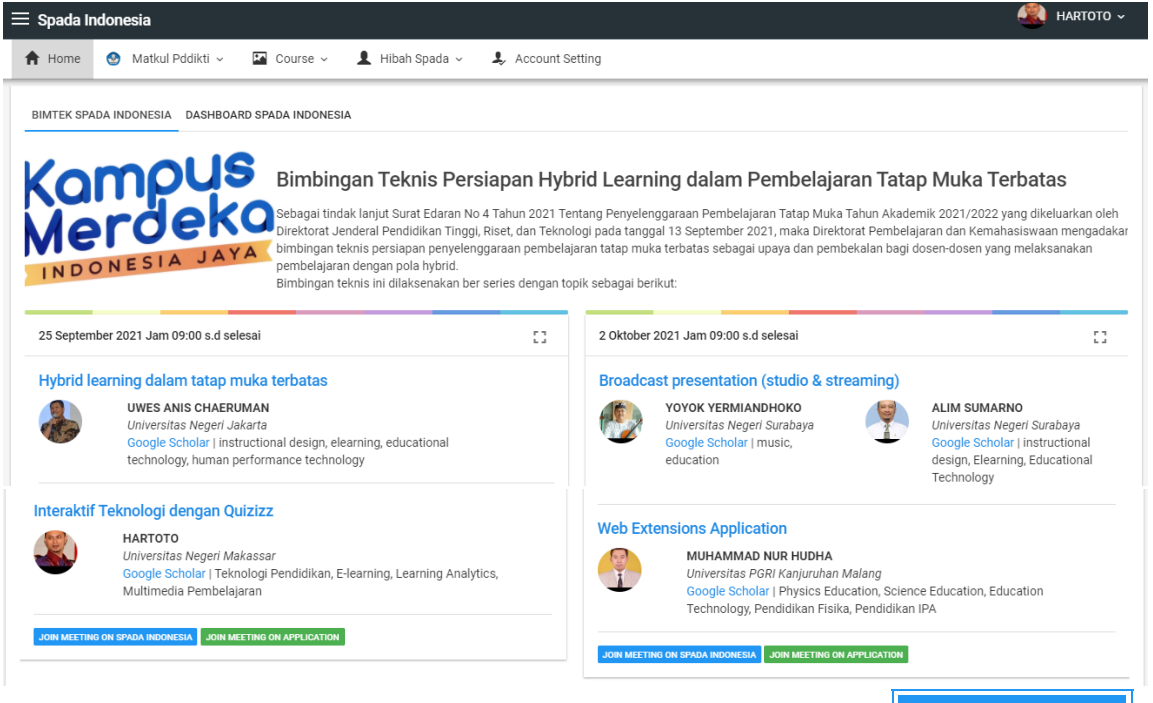

14. Untuk mendapatkan ROOM bimbingan teknis, silakan klik tombol JOIN MEETING

| ON | SPADA | INDONESIA | atau | JOIN | MEETING | ON | APPLICATION | , seperti | di |
|----|-------|-----------|------|------|---------|----|-------------|-----------|----|
|    |       |           |      |      |         |    |             |           |    |

bawah ini

### Hybrid learning dalam tatap muka terbatas

B

#### UWES ANIS CHAERUMAN

Universitas Negeri Jakarta Google Scholar | instructional design, elearning, educational technology, human performance technology

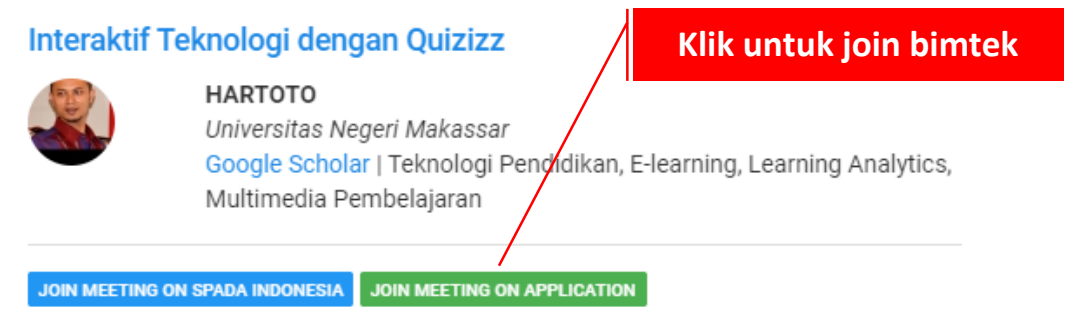

15. Setelah mengklik tombol di atas, maka otomatis Bapak/Ibu bisa mengikuti bimbingan teknis secara sinkronus maya.

16. Untuk mendapatkan materi dan mengikuti lanjutan bimbingan teknis secara asinkronus, silakan klik Judul/Topik bimtek yang diikuti, misal **Interaktif Teknologi dengan Quizizz**, seperti di bawah ini

| Interaktif 1 | Teknologi denga                                                | an Quizizz                                   |                            |                                      |                             |
|--------------|----------------------------------------------------------------|----------------------------------------------|----------------------------|--------------------------------------|-----------------------------|
|              | HARTOTO<br>Universitas Neg<br>Google Scholar<br>Multimedia Pen | eri Makassar<br>  Teknologi Pe<br>nbelajaran | ndidikan, E-lea<br>Klik un | rning, Learning Ar<br>tuk join bimte | nalytics,<br><mark>k</mark> |
| JOIN MEETING | ON SPADA INDONESIA                                             | JOIN MEETING ON                              | APPLICATION                |                                      |                             |

17. Setelah diklik maka otomatis akan terbuka laman baru, sebagai berikut

| ≡ Spada Indonesia |               | 🌲 🍺 Agus Sumantri Admin 🦳 🝷 |
|-------------------|---------------|-----------------------------|
| 🔁 Quiziz          | Quiziz        | ő.                          |
| Participants      |               |                             |
| Badges            |               | Turn earling on             |
| ☑ Competencies    |               |                             |
| I Grades          | announcements |                             |
| 🗅 General         |               |                             |
| 🗅 Topic 1         | Topic 1       |                             |

- 18. Materi dan tugas bisa di dapatkan pada laman seperti di atas.
- 19. Sebagai syarat mendapatkan sertifikat, peserta bimbingan teknis harus mengikuti rangkaian dan persyaratan bimbingan teknis. Sertifikat dapat diunduh langsung melalui laman SPADA Indonesia setelah Bapak/Ibu memenuhi prayarat dalam course yang bapak/ibu ikuti tersebut
- 20. Informasi detail dapat dilihat di masing masing course